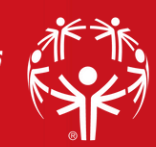

# Quick Guide:

### Volunteer Registration Portal

## **ACCESS THE PORTAL / CREATE AN ACCOUNT**

### ACCESS THE PORTAL

- Click this link: <u>https://portals.specialolympics.org/</u>
- First-time users, Create an Account (see next section)
- Returning? Click "Sign In" and login with your email address and password

### CREATE AN ACCOUNT

- Click "Create an Account"
- You will need to verify your email. Do not complete the rest of the form until you complete this step.
  - Type in your email address then "Send Verification Code"
- Go to your email inbox for "Microsoft on behalf of Special Olympics B2C Production"
  - If you don't see it in your inbox, be sure to check your spam/junk folder.
- Enter the code from your email, then click "Verify your Code"
  - Do not click the blue Create box until you've fill out the rest of this page.
- Complete this first page by creating/confirming a password, enter name and the state where you volunteer. Click "Create".
  - NOTE if you live in another state but volunteer with us in Washington, you will need to select Washington as it only shows the state programs that use this platform
- Complete your account by telling us about yourself:
  - Fields with RED asterisk\* are required, all others are optional.
  - T-shirt size: please note that t-shirts are not provided to volunteers at every event, this allows us to know your size for when we do. Thanks!
  - If you don't know the region where you live (NW, SW, East), that's ok. Select "Don't Know". Don't worry, you can volunteer anywhere in the state!
  - Check the box that you've read and agreed to the General Volunteer Release Form.
  - Go to My Checklist.